# womist

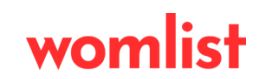

### KİOKS EKRANI TEKNİK DÖKÜMANTASYON

- Kioks ekranında Womlist uygulamanızı açınız.Kullanıcı seçiniz ve çıkan ekranda şifrenizi giriniz.Sistem kullanıma hazırdır.

| İNAL 3 | TERMİNAL 1 |  |  |  |  |
|--------|------------|--|--|--|--|
|        |            |  |  |  |  |
|        | 3          |  |  |  |  |
|        | 6          |  |  |  |  |
|        | 9          |  |  |  |  |
|        | <          |  |  |  |  |
|        | 🗙 Кар      |  |  |  |  |

Kullanıcı bilgileri girildikten sonra sizleri bu sayfa karşılayacaktır. Bu sayfa da işlem gerçekleştireceğiniz istasyon seçilir.

| lem Yapılan De<br>Üretim | ро  | Operatör<br>TERMİNAL 2          |                               |                                 |  | 19 Ağustos 2 | 024 Pazartesi<br>14:22:35 | ī. |  |
|--------------------------|-----|---------------------------------|-------------------------------|---------------------------------|--|--------------|---------------------------|----|--|
| Ekranı<br>Kapat          | Akt | Serigrafi<br>if Emir Sayısı: 19 | Metal<br>Aktif Emir Sayısı: 8 | Montaj<br>Aktif Emir Sayısı: 20 |  |              |                           |    |  |
| καμαι                    | AKU | n Enni Sayısı: 19               | AKUI EIIIIF SAYISI: O         | AKUI EIIIIF SAYISI: 20          |  |              |                           |    |  |
|                          |     |                                 |                               |                                 |  |              |                           |    |  |
|                          |     |                                 |                               |                                 |  |              |                           |    |  |
|                          |     |                                 |                               |                                 |  |              |                           |    |  |
|                          |     |                                 |                               |                                 |  |              |                           |    |  |
|                          |     |                                 |                               |                                 |  |              |                           |    |  |
|                          |     |                                 |                               |                                 |  |              |                           |    |  |
|                          |     |                                 |                               |                                 |  |              |                           |    |  |

İstasyon seçim işlemi tamamlandıktan sonra karşımıza açık olan emir kartları listelenir.

Emir isimlerini , miktarlarını , hangi aşamada olduğunu bu ekrandan görebilirsiniz. Üretim aşamasında ise yeşil vardiya bitimi bir sonraki vardiya ya devir sırasında sarı , kısmı duraksama mola gibi durumlarda turuncu renkle belirtilir.

| Emir Kartları        |                                  |                       |                      |                   |                      |                    |                      |                        |                      |                                                                                                    |                      | -               | ø ×               |
|----------------------|----------------------------------|-----------------------|----------------------|-------------------|----------------------|--------------------|----------------------|------------------------|----------------------|----------------------------------------------------------------------------------------------------|----------------------|-----------------|-------------------|
|                      |                                  |                       | 0000607 - Emir Kartı |                   | 0000898 - Emir Kartı |                    | 0000899 - Emir Kartı |                        | 0000608 - Emir Kartı |                                                                                                    | 0000804 - Emir Kartı |                 |                   |
| EKRA                 |                                  | RING 2010 DEMIK ARCON |                      | The second second |                      | K(0)-7571 (1986)00 |                      | KTM CENE DEMUSE BEFORE |                      | A COMPANY AND AND A COMPANY AND A COMPANY AN |                      | NIS MOTORPHICK  |                   |
| KAP                  | КАРАТ                            |                       | Üretim<br>Miktarı    | Emir<br>Miktarı   | Üretim<br>Miktarı    | Emir<br>Miktarı    | Üretim<br>Miktarı    | Emir<br>Miktarı        | Üretim<br>Miktarı    | Emir<br>Miktarı                                                                                                    | Üretim<br>Miktarı    | Emir<br>Miktarı | Üretim<br>Miktarı |
|                      |                                  | 7.500                 | 3.594                | 15.000            | 12.084               | 15.000             | 0                    | 7.500                  | 0                    | 8.000                                                                                                    | 5.310                | 10.000          | 9.300             |
| 0000610 - Emir Kartı | 0000610 - Emir Karts<br>Üretimde |                       | Vardiya              | a Bitimi          | Kısmi Du             | ıraksama           | Kısmi Du             | ıraksama               | Kısmi Du             | uraksama                                                                                                    | Vardiya              | Bitimi          |                   |
| Contra de            | INTER GENER                      | 1000-0008-0           | -                    |                   |                      |                    |                      |                        |                      |                                                                                                    |                      |                 |                   |
| Emir<br>Miktarı      | Üretim<br>Miktarı                | Emir<br>Miktarı       | Üretim<br>Miktarı    |                   |                      |                    |                      |                        |                      |                                                                                                    |                      |                 |                   |
| 7.500                | 0                                | 10.000                | 5.440                |                   |                      |                    |                      |                        |                      |                                                                                                    |                      |                 |                   |
| Kısmi Du             | raksama                          | Vardiya               | Bitimi               |                   |                      |                    |                      |                        |                      |                                                                                                    |                      |                 |                   |
|                      |                                  |                       |                      |                   |                      |                    |                      |                        |                      |                                                                                                    |                      |                 |                   |
|                      |                                  |                       |                      |                   |                      |                    |                      |                        |                      |                                                                                                    |                      |                 |                   |
|                      |                                  |                       |                      |                   |                      |                    |                      |                        |                      |                                                                                                    |                      |                 |                   |

Emir kartlarından birini seçiniz. Seçtikten sonra açılan sayfada vardiya seçimi yapınız.

Ø

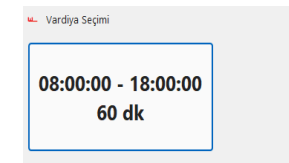

# ÜRETİM EKRANI

Bu ekran üretimin başladığı ekrandır. Ayrıca emir bilgileri , üretim miktarları , hedefler , verimlilik bilgilerine ulaşabilir ve ürünler için etiket basabilirsiniz.

| u- Oretim Işlemi                       |                      |                                   |           |      | - 0 ×                           |
|----------------------------------------|----------------------|-----------------------------------|-----------|------|---------------------------------|
| Üretim                                 | Kontroller           | Depo Stok Üreti                   |           |      | Üretimi Durdur                  |
| Emir Bilgileri                         |                      |                                   |           |      |                                 |
| Ürün Bilgisi : 7571 ÇELİK GÖVDE        | + REZISTANS          |                                   |           |      |                                 |
| Emir Miktar : 15.000 Adet              |                      |                                   |           |      |                                 |
| Birim Üretim Süresi : 15 sn            |                      |                                   |           |      |                                 |
| Oretim Hesabi                          | Etiket Tasarım Şa    | iblonları   Klasör: EtiketTasarım |           |      |                                 |
| Gün Sonu Olması Gereken Hedef          | : 864                |                                   |           |      |                                 |
| Anlık Hedefin Neresindeyiz             | :0                   |                                   |           |      |                                 |
| Anlık Olarak Hedefin Olması Gereken Ye | <b>r :</b> 0         |                                   |           |      |                                 |
| Verimlilik                             | : %0,00              |                                   |           |      |                                 |
| Üretim Bilgisi                         |                      |                                   | Numaratör |      | Üretim Miktarı                  |
|                                        | Üretilen Mikta       | r                                 | 1         | 2 2  |                                 |
|                                        |                      |                                   |           | 2 3  | Üretim Miktarı Kadar Barkod Bas |
|                                        | 12.084               |                                   |           |      | Barkod Bas                      |
|                                        | Üretilmesi Gereken M | Aiktar                            | 4         | 5 6  | PALET BARKODU                   |
|                                        |                      |                                   |           |      | BAS                             |
|                                        | 0.04                 | <b>C</b>                          | 7         | 8 9  | ••                              |
|                                        | 2.91                 |                                   |           | ÚRET |                                 |
|                                        |                      | 0                                 | 00 <      |      |                                 |
|                                        |                      |                                   |           |      |                                 |
|                                        |                      |                                   |           |      |                                 |
|                                        |                      |                                   |           |      |                                 |
|                                        |                      |                                   |           |      |                                 |

### **KONTROLLER**

Üretim kalite kontrol proseslerinin uygulandığı ekrandır.

| 🛥 Oretim İşlemi                    |                       | _         |          | – 0 ×          |
|------------------------------------|-----------------------|-----------|----------|----------------|
| Üretim                             | Kontroller            | Depo Stok | Üretilen | Üretimi Durdur |
| Gövdelerde sızdırma var mı?        |                       |           |          |                |
| Gövdelerde dalgalanma var mı?      | ,                     |           |          |                |
| Gagada düşme yaşanıyor mu?         |                       |           |          |                |
| Kullanılan silikonlarda son kullar | nma tarihi geçmiş mi? |           |          |                |
| Gıdaya uygun yağ kullanılıyor m    | nu?                   |           |          |                |
| Bağlantı ve birleştirmeler dayan   | ıklı mı?              |           |          |                |
|                                    |                       |           |          |                |
|                                    |                       |           |          |                |
|                                    |                       |           |          |                |
|                                    |                       |           |          |                |
|                                    |                       |           |          |                |
|                                    |                       |           |          |                |
|                                    |                       |           |          |                |
|                                    |                       |           |          |                |
|                                    |                       |           |          |                |
|                                    |                       |           |          |                |
|                                    |                       |           |          |                |
|                                    |                       |           |          |                |

## **DEPO STOK**

Üretimi gerçekleştirilecek ürünün depo stok miktarlarının görüntülendiği ekrandır.

| 🛥 Oretim İşlem  | i                            |            |                                             |  |             | - 0 ×    |
|-----------------|------------------------------|------------|---------------------------------------------|--|-------------|----------|
|                 | Üretim                       | Kontroller | Kontroller Depo Stok                        |  | Üretim      | i Durdur |
| Tüketilen Malze | meler ve Depo Stok Bilgileri |            |                                             |  |             |          |
|                 | Malzeme Kodu                 | Malzer     | Malzeme Açıklaması                          |  | Depo Miktar | Birim    |
| Þ               | 151.90.010.134               | 7571       | 7571 ÇELİK GÖVDE<br>KCM 7570/7571 REZİSTANS |  | 2.916       | Adet     |
|                 | 151.90.026.027               | KCM 7570   |                                             |  | 3.031       | Adet     |
|                 |                              |            |                                             |  |             |          |
|                 |                              |            |                                             |  |             |          |
|                 |                              |            |                                             |  |             |          |
|                 |                              |            |                                             |  |             |          |
|                 |                              |            |                                             |  |             |          |
|                 |                              |            |                                             |  |             |          |
|                 |                              |            |                                             |  |             |          |
|                 |                              |            |                                             |  |             |          |
|                 |                              |            |                                             |  |             |          |
|                 |                              |            |                                             |  |             |          |
|                 |                              |            |                                             |  |             |          |
|                 |                              |            |                                             |  |             |          |
|                 |                              |            |                                             |  |             |          |
|                 |                              |            |                                             |  |             |          |
|                 |                              |            |                                             |  |             |          |
|                 |                              |            |                                             |  |             |          |
|                 |                              |            |                                             |  |             |          |
|                 |                              |            |                                             |  |             |          |
|                 |                              |            |                                             |  |             |          |
|                 |                              |            |                                             |  |             |          |

# ÜRETİMİ DURDUR

Üretim işleminin durdurulduğu ekrandır.Mola ver , vardiya bitimi , kısmi duraksama,tehlikeli duruş gibi üretimin durmasına sebep olan maddelerin seçildiği yada üretimin tamamıyla bitirildiği ekrandır.

| 🛶 Oretim Işlemi    |                   |          |          |   |         |    |            |             |               |                | - 0 × |  |
|--------------------|-------------------|----------|----------|---|---------|----|------------|-------------|---------------|----------------|-------|--|
| Üre                | Üretim Kontroller |          |          |   | Depo St | ok | : Üretilen |             |               | Üretimi Durdur |       |  |
|                    |                   | MC<br>Ve | DLA<br>R |   |         |    | VAR<br>Bİ1 | DİYA<br>İMİ |               |                |       |  |
| KISMİ<br>DURAKSAMA |                   |          |          |   |         |    |            | TEHI<br>DU  | LİKELİ<br>RUŞ |                |       |  |
| Açıldama           |                   |          |          |   |         |    |            |             |               |                |       |  |
|                    |                   |          |          |   |         |    |            |             |               |                |       |  |
|                    | ÜRETİMİ BİTIR     |          |          |   |         |    |            |             |               |                |       |  |
| Klavye             |                   |          |          |   |         |    |            |             |               |                |       |  |
| Q                  | w                 | E        | R        | т | Y       | U  | - I        | ο           | Р             | Ğ              | Ü     |  |
| А                  | s                 | D        | F        | G | н       | J  | к          | L           | ş             | i              | <-    |  |
| z                  | x                 | с        | v        | В | Ν       | м  | ö          | ç           |               |                | BŞL   |  |